# **USER MANUAL**

**ProDAQ VXI Data Acquisition Systems** 

# ProDAQ 3080 Gigabit Ethernet VXIbus Slot-0 Interface

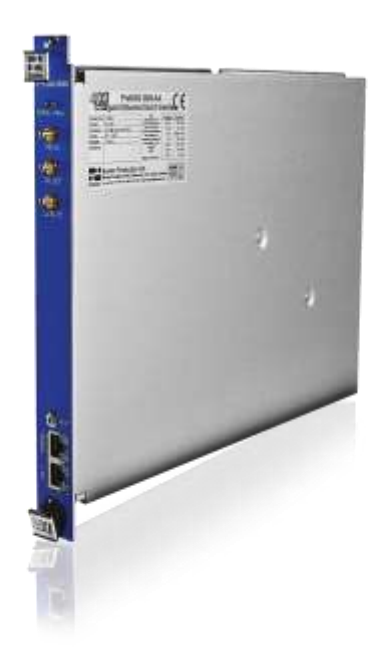

PUBLICATION NUMBER: 3080-XX-UM-1030

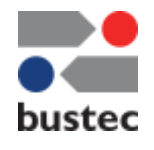

Copyright, © 2014, Bustec Production, Ltd.

Bustec Production, Ltd. Bustec House, Shannon Business Park, Shannon, Co. Clare, Ireland Tel: +353 (0) 61 707100, FAX: +353 (0) 61 707106

### **PROPRIETARY NOTICE**

This document and the technical data herein disclosed, are proprietary to Bustec Ltd., and shall not, without express written permission of Bustec Ltd, be used, in whole or in part to solicit quotations from a competitive source or used for manufacture by anyone other than Bustec Ltd. The information herein has been developed at private expense, and may only be used for operation and maintenance reference purposes or for purposes of engineering evaluation and incorporation into technical specifications and other documents, which specify procurement of products from Bustec Ltd. This document is subject to change without further notification. Bustec Ltd. Reserve the right to change both the hardware and software described herein.

# **Table of Contents**

| CHAPTE      | ER 1 - INTRODUCTION                                  | 5  |
|-------------|------------------------------------------------------|----|
| 1.1         | Overview                                             | 5  |
| CHAPTE      | R 2 - GETTING STARTED                                | 7  |
| 2.1         | Unpacking and Inspection                             | 7  |
| 2.2         | Installing the ProDAQ 3080 Interface                 | 8  |
| 2.2.        | 1 Configuring the Logical Address                    | 8  |
| 2.2.2       | 2 Installing the ProDAQ 3080 into the Mainframe      | 9  |
| 2.3         | Connecting the ProDAQ 3080 Interface                 | 9  |
| 2.4         | Accessing the ProDAQ 3080                            | 11 |
| 2.4.        | 1 Accessing the ProDAQ 3080 using Multicast DNS      |    |
| 2.4.        | 2 Discovering the ProDAQ 3080 using VXI-11 Broadcast | 13 |
| СНАРТЕ      | R 3 - WEB PAGE OPERATION                             | 15 |
| 3.1         | Instrument Home Page                                 |    |
| 3.2         | IP Configuration                                     |    |
| 3.3         | VXIbus Instruments                                   |    |
| 3.3.        | 1 Instrument Information and Access                  | 21 |
| 3.3.        | 2 Resource Manager Output                            |    |
| 3.3.        | 3 VXI Trigger Control                                |    |
| 3.4         | Device Status                                        | 23 |
| 3.4.        | 1 Advanced Status                                    | 25 |
| 3.5         | System Log                                           | 26 |
| 3.6         | Device Configuration                                 | 26 |
| 3.6.        | 1 General Settings                                   | 27 |
| 3.6.2       | 2 Security Settings                                  | 27 |
| 3.6.        | 3 VXIbus Settings                                    |    |
| 3.6.        | 4 Interrupt Configuration                            |    |
| 3.6.        | 5 CLK10 Configuration                                |    |
| 3.6.        | b Redout Device                                      |    |
| 3.0.<br>2 7 | / FIIIIIware Update                                  |    |
| 3.1         | Datasheet and Manual Pages                           |    |
| CHAPTE      | R 4 - REMOTE OPERATION                               | 34 |
| 4.1         | TCP/IP Instrument Access                             |    |
| 4.2         | Mapped Interface Access                              | 34 |

# Table of Figures

| Figure 1 - Logical Address Switch Location                                       | 8  |
|----------------------------------------------------------------------------------|----|
| Figure 2 - Installing the ProDAQ 3080 into a C-Size Mainframe                    | 9  |
| Figure 3 - ProDAQ 3080-AA/BA Ethernet Port(s)                                    | 10 |
| Figure 4 - Using Bustec Agent to search for mDNS enabled devices                 | 12 |
| Figure 5 - Using DNSSD Firefox add-on to discover the ProDAQ 3080                | 12 |
| Figure 6 - Instrument Home Page                                                  | 15 |
| Figure 7 - IP Configuration Page, secondary Network Interface is disabled        | 17 |
| Figure 8 - ProDAQ 3080-BA IP Configuration Page, both network interfaces enabled | 19 |
| Figure 9 - VXIbus Instruments Page                                               | 20 |
| Figure 10 - Instrument Information and Access Page                               | 21 |
| Figure 11 - Instrument Memory I/O                                                | 21 |
| Figure 12 - Resource Manager Output Page                                         | 22 |
| Figure 13 - VXIbus Trigger Control                                               | 23 |
| Figure 14 - Device Status Page                                                   | 24 |
| Figure 15 - Advanced Status Page                                                 | 25 |
| Figure 16 - System Log Page                                                      | 26 |
| Figure 17 - Device Configuration Page                                            | 26 |
| Figure 18 - General Configuration Page                                           | 27 |
| Figure 19 - Security Settings Page                                               | 28 |
| Figure 20 - VXIbus Settings Page                                                 | 28 |
| Figure 21 - Interrupt Configuration Page                                         | 30 |
| Figure 22 - CLK10 Configuration Page                                             | 31 |
| Figure 23 – Firmware Update Page                                                 | 32 |
| Figure 24 - Firmware Upload Progress                                             | 33 |
| Figure 25 - VISA Configuration Utility                                           | 35 |
| Figure 26 - Add New Interface Dialog                                             | 35 |
| Figure 27 - Map Network Interface Dialog                                         | 36 |
| Figure 28 - Updated Available Interfaces List                                    | 36 |
| Figure 29 – Updated list of configured interfaces                                | 37 |
| Figure 30 - Resource Manager                                                     | 37 |
| Figure 31 – Bustec VISA Assistant                                                | 38 |

# **Chapter 1 - Introduction**

# 1.1 Overview

The ProDAQ 3080 Gigabit Ethernet VXIbus Slot-0 Interface provides access to VXIbus instruments through a standard Gigabit LAN interface using the VXI-11 protocol. It is designed to function as a bridge between the established, time-tested and proven base of VXIbus instruments and the IEEE 802 Ethernet, which allows you to build any size of test and measurement system simply by connecting the instruments via standard LAN to your computer.

The ProDAQ 3080 provides up to two standardized Gigabit LAN interfaces with support for the VXI-11 protocol and an embedded WEB interface. It utilizes the new Tundra Tsi148 bridge to support the 2eVME block transfers specified in the revision 3.0 of the VXI standard in addition to all standard transfer modes. This allows for high-speed data transfers while maintaining backward compatibility to existing VXI rev. 1.3, 1.4 and 2.0 instruments.

The ProDAQ 3080 is fully compliant to the VXI*plug&play* standard. Access to the 3080 and the VXIbus instruments is provided through a standard VISA library. This allows for backward compatibility with existing VXI*plug&play* drivers and application software. The VXIbus resource manager is embedded in the 3080 firmware and automatically executed at power-up. The embedded WEB interface allows configuring and controlling the ProDAQ 3080 VXIbus Gigabit LAN Slot-0 interface and provides access to the VXIbus instruments via a standard WEB browser.

Communication with the host processor via the front-panel Gigabit Ethernet port(s) is done via standard Cat 5e Ethernet cable for distances up to 200 meters. Low-cost Gigabit Ethernet switches can be used to increase the maximum distance as well as to connect multiple mainframes to a single host or to integrate multiple mainframes and hosts into a network.

#### Note:

To achieve maximum performance, connect the ProDAQ 3080 to a host featuring a Gigabit LAN interface. If you are using switches or hubs in your network connection, make sure that they conform to the Gigabit Ethernet standard and are able to operate at that speed.

For synchronization in legacy systems, the ProDAQ 3080 features a front-panel trigger input/output and CLK10 I/O via SMB connectors.

This page was intentionally left blank.

# **Chapter 2 - Getting Started**

The ProDAQ 3080 Gigabit Ethernet VXIbus Slot-0 Interface is a single slot, C-size VXIbus instrument and can be installed in any slot of a standard C-size VXI mainframe. To be Slot-0 controller for the VXIbus system, it must be installed in the leftmost slot of the VXI mainframe (slot "0"). If it is installed in any other slot of a VXI mainframe, all slot-0 capabilities (MODID, CLK10, etc.) will be automatically turned off.

## Attention:

To allow access to instruments in the VXI mainframe, the ProDAQ 3080 MUST be installed in the leftmost slot of the VXI mainframe (slot "0"). Installing it into any other slot will only allow you to access the device itself (e.g. for configuration purposes).

Installing it into any other slot will only allow you to access the device itself (e.g. for configuration purposes). If you do so, please make sure to set up the logical address correctly to avoid any collision with a slot-0 device already present in the mainframe.

#### Note:

The ProDAQ 3080 Gigabit Ethernet VXIbus Slot-0 Interface does not extend the VXI backplane between mainframes in a multi-mainframe system. This means that devices sharing the local bus must be installed in the same mainframe.

To install the ProDAQ 3080 Gigabit Ethernet VXIbus Slot-0 Interface and the necessary software on your system, use the installation sequence as described in this chapter:

- Step 1: Unpacking and Inspection
- Step 2: Installing the ProDAQ 3080
- Step 3: Connecting the ProDAQ 3080 Interface
- Step 4: Bustec VISA installation (please refer to Bustec VISA Library and Tools User Manual)
- Step 5: Accessing the ProDAQ 3080

# 2.1 Unpacking and Inspection

All ProDAQ modules are shipped in an antistatic package to prevent any damage from electrostatic discharge (ESD). Proper ESD handling procedures must always be used when packing, unpacking or installing any ProDAQ module, ProDAQ plug-in module or ProDAQ function card:

- Ground yourself via a grounding strap or similar, e.g. by holding to a grounded object.
- Remove the ProDAQ module from its carton, preserving the factory packaging as much as possible.
- Discharge the package by touching it to a grounded object, e.g. a metal part of your VXIbus chassis, before removing the module from the package.

- Inspect the ProDAQ module for any defect or damage. Immediately notify the carrier if any damage is apparent.
- Only remove the module from its antistatic bag if you intend to install it into a VXI mainframe or similar.

When reshipping the module, use the original packing material whenever possible. The original shipping carton and the instrument's plastic foam will provide the necessary support for safe reshipment. If the original anti-static packing material is unavailable, wrap the ProDAQ module in anti-static plastic sheeting and use plastic spray foam to surround and protect the instrument.

# 2.2 Installing the ProDAQ 3080 Interface

To prevent damage to the ProDAQ module being installed, it is recommended to remove the power from the mainframe or to switch it off before installing.

#### 2.2.1 Configuring the Logical Address

To allow a host to control the VXI devices in the mainframe via the network using the ProDAQ 3080, the ProDAQ 3080 must be installed as the slot-0 controller for the mainframe, i.e. it must be installed in the leftmost slot of the mainframe (slot "0") and must be configured for using logical address 0 (zero).

The logical address switch is located on the back of the module. Figure 1 shows the location of the logical address switch on the ProDAQ 3080. Set each switch to 'Off' for a logical one (1) and to 'On' for a logical zero (0). The picture shows the address switch set to logical address zero (0).

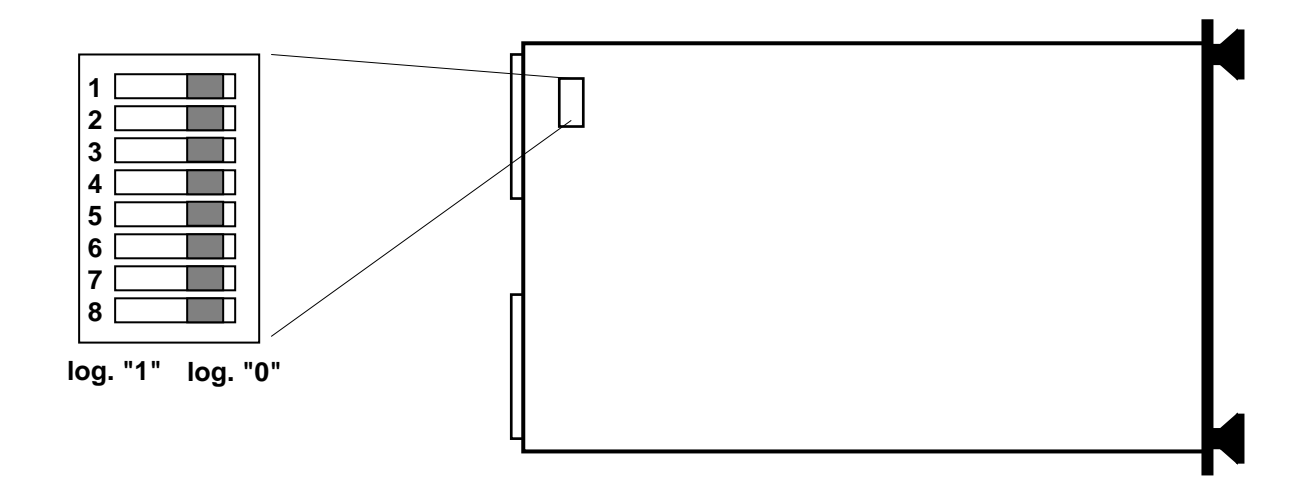

Figure 1 - Logical Address Switch Location

#### 2.2.2 Installing the ProDAQ 3080 into the Mainframe

Insert the module into the mainframe using the guiding rails inside the mainframe as shown in Figure 2. Push the module slowly into the slot until the backplane connectors of the module seat firmly in the corresponding backplane connectors. The top and bottom of the front panel of the module should touch the mounting rails in the mainframe.

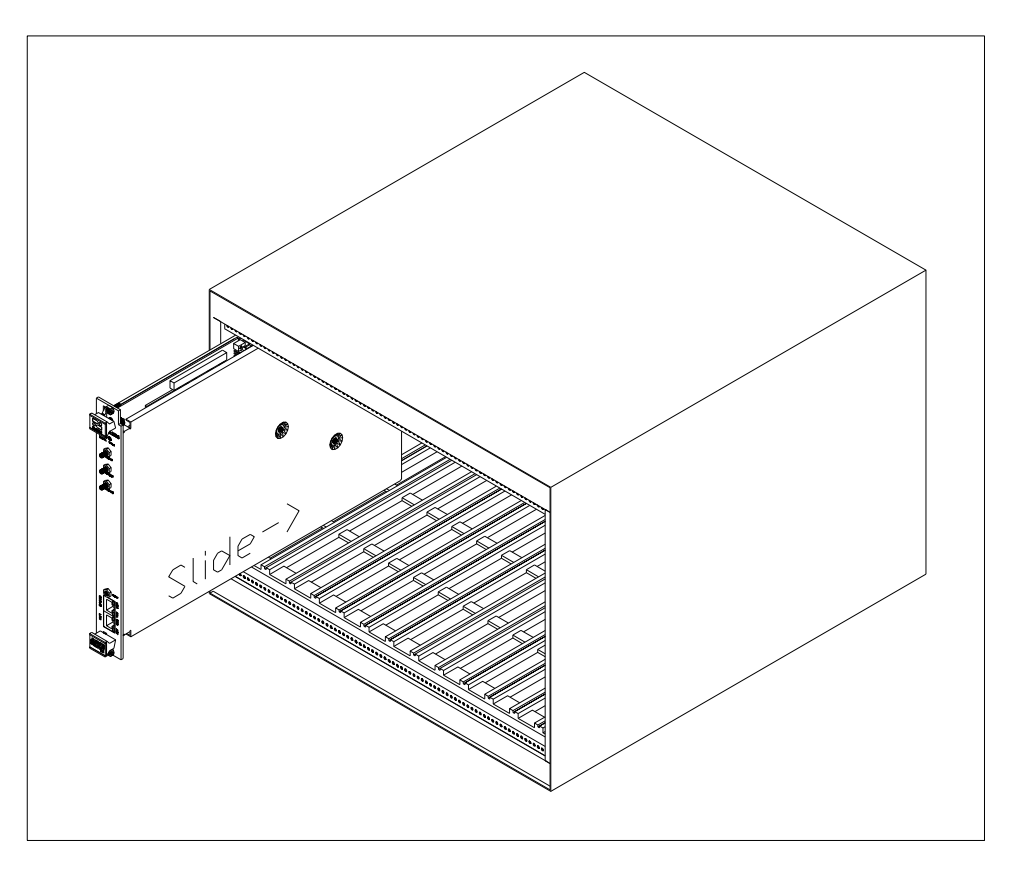

Figure 2 - Installing the ProDAQ 3080 into a C-Size Mainframe

#### Note:

To ensure proper grounding of the module, tighten the front panel mounting screws after installing the module in the mainframe.

# 2.3 Connecting the ProDAQ 3080 Interface

The ProDAQ 3080 is equipped with one or two standard RJ-45 network connectors, accepting standard Cat 3, Cat 5, Cat 5e and Cat 6 Ethernet cables. However, to run the interface in a network using 1000BASE-T mode, in minimum Cat 5e (better Cat 6) cables are required.

The figure on the next page shows the location of the LAN connector(s) on the ProDAQ 3080-AA and ProDAQ 3080-BA front panel. The connector features two LED indicators showing the speed and the link status of the connection made (see Table 1).

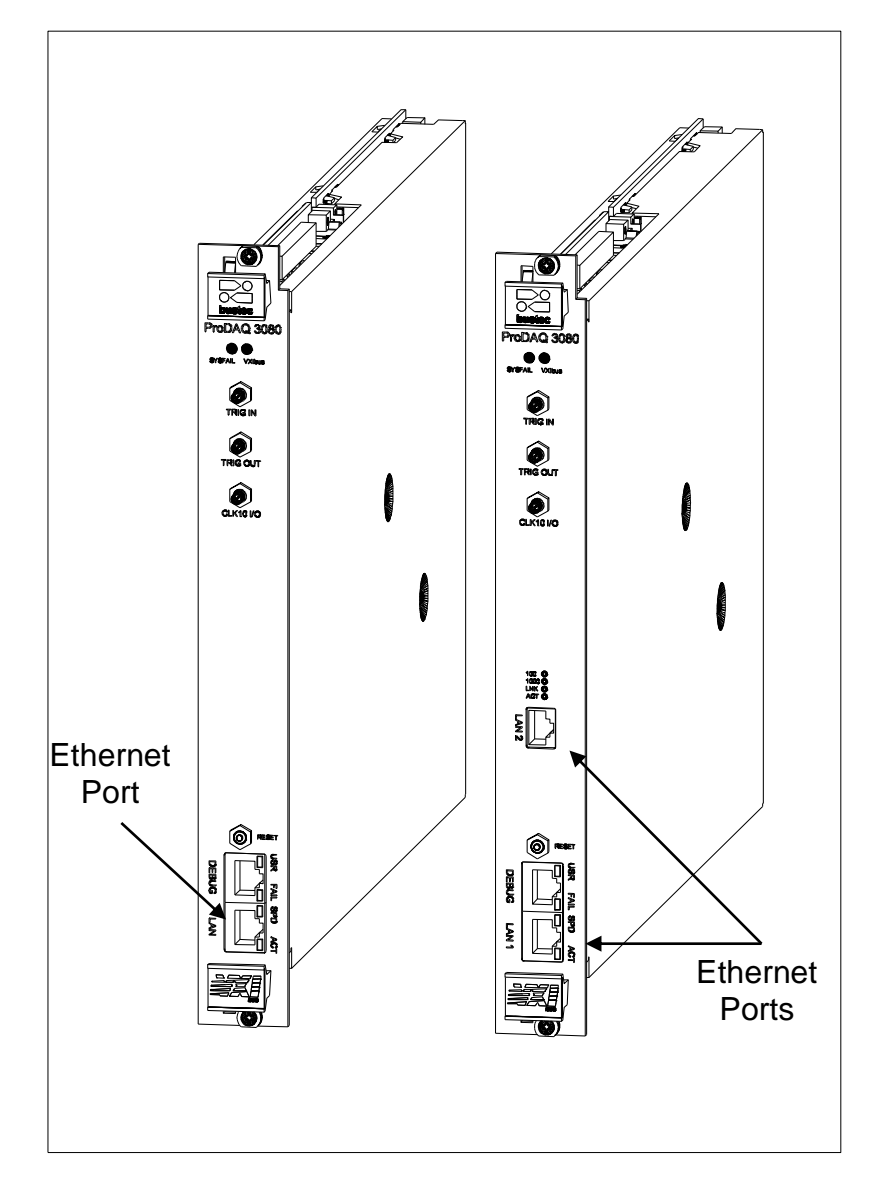

Figure 3 - ProDAQ 3080-AA/BA Ethernet Port(s)

| LED   | Color          | Description                                     |
|-------|----------------|-------------------------------------------------|
|       | Off            | No link                                         |
| SPEED | Yellow         | 10BASE-T/100BASE-T operation                    |
|       | Green          | 1000BASE-T operation                            |
| AOT   | Off            | No Activity                                     |
| ACT   | Blinking Green | Activity proportional to bandwidth utilization. |

Table 1 - LAN Status Indicators

### 2.4 Accessing the ProDAQ 3080

In order to get the full access capability to ProDAQ 3080 (mapping to VXI), the Bustec VISA must be installed and used for communication. Other connection methods – to the web interface, or using TCPIP-type VISA resource may be achieved by, respectively, any web browser or VISA library.

By default, the ProDAQ 3080 uses DHCP to configure its network interface. If no DHCP server is found in the network, it will attempt to obtain a network address using AutoIP. The AutoIP addresses are allocated from the reserved range 169.254.1.0 - 169.254.254.255. The ProDAQ 3080 will select a random address from that range. If the address is already in use, another trial is done until there are no conflicts. By using the embedded web interface, the ProDAQ 3080 can be also configured to use a static IP address.

If the IP address is known, the web interface can be opened by typing the address in any web browser:

```
http://<IP ADDRESS>
```

The device can be also accessed (with any VISA) using the following resource string:

TCPIP<n>::<IP ADDRESS>::vxi0::INSTR

#### 2.4.1 Accessing the ProDAQ 3080 using Multicast DNS

ProDAQ 3080 announces, using mDNS that it provides "http" and "vxi-11" interfaces. In order to make use of it, a Multicast DNS service must be running on the host. With mDNS host name it is possible to access the device not knowing the actual IP address.

Multicast DNS services are provided for Windows by Bonjour (available at <u>www.apple.com</u>) and for Linux by Avahi (available at <u>www.avahi.org</u>).

The default mDNS service name for ProDAQ 3080 is:

Bustec Ltd - ProDAQ 3080 - <SERIAL NUMBER>

And the default host name is:

prodaq3080-<SERIAL NUMBER>.local

With the default host name, accessing the web interface is achieved with the following HTTP address:

```
http://prodaq3080-<SERIAL NUMBER>.local
```

#### And the VISA resource can be accessed with:

TCPIP<n>::prodaq3080-<SERIAL NUMBER>.local::vxi0::INSTR

The host name may be changed by the user, so having an automatic search for mDNS enabled devices is very useful. The user doesn't need to know neither the IP address nor the host name of the device. If Bonjour (Windows) or Avahi (Linux) is running on the host, the Bustec Agent tool makes use of it. It scans for the available devices, lists them and allows opening their web interfaces.

| 200 | 52-DIE VISA                                          | a state of the state of the sta |
|-----|------------------------------------------------------|----------------------------------------------------------------------------------------------------|
|     | VISA 64 bit Conflict Manager                         | Law and the second second                                                                                                    |
|     | Bustec Resource Manager                              | and the second second second second second second second second second second second second second second second                                                                                                    |
| 14  | Bustec VISA Assistant                                | No. A Contraction of the                                                                                                    |
| 1   | Bustec VISA Monitor                                  | And the second second s |
|     | LXI Devices 🔸                                        | 📲 Bustec Ltd - ProDAQ 3080 - 00103393                                                                                                    |
| 3   | Help                                                 | Bustec Ltd - ProDAQ 6100 - 10487864                                                                                                    |
| ×   | Run Resource Manager automatically on Hot Plug event | Bustec Ltd - ProDAQ 6100 - 10487839                                                                                                    |
|     | About                                                | Sector States                                                                                                    |
|     | Quit                                                 |                                                                                                    |

Figure 4 - Using Bustec Agent to search for mDNS enabled devices

There are other tools that give similar functionality as well. For example: DNSSD add-on for Firefox, available at <u>addons.mozilla.org</u>.

| Prodeq308                                              | 80-00103393.local.                                                                                         |                                                            | tîr ≠ C   🛃 - Grogie | 2 👘 🛙 |
|--------------------------------------------------------|----------------------------------------------------------------------------------------------------|------------------------------------------------------------|----------------------|-------|
| Bustec Ltd -<br>ProDAQ 610<br>ProDAQ 610<br>ProDAQ 610 | es<br>ProCVVQ 2000 - 00103393<br>0 - 109 - 10409100<br>0 - 100 - 10409100<br>Browser Configuration Options | - Diagnostic Information                                   |                      |       |
| /XIbus instruments                                     | Instrument Model                                                                                           | ProDAD 3080-AA (Othurs Globabili AN Stat-0 Interface)      |                      | 1     |
| levice Status                                          | Manufacturer                                                                                               | Ruster Ltd                                                 |                      |       |
| system Log                                             | Barial Number                                                                                              | 00103393                                                   |                      |       |
| wvice Configuration                                    | Host Name                                                                                                  | ProDA03080-00103393 local                                  |                      |       |
| latasheet                                              | mDNS Service Name                                                                                          | Bustec Ltd - ProDAQ 3080 - 00103383                        |                      |       |
| lanuai                                                 | MAC Address                                                                                                | 00.01 af 18.18 af                                          |                      |       |
|                                                        | TCP/IP.Address                                                                                             | 192.168.2.80                                               |                      |       |
|                                                        | Current Time                                                                                               | Fri: 15 Mar 2013 09:50:25 UTC                              |                      |       |
|                                                        | Time Source                                                                                                | SYSTEM                                                     |                      |       |
|                                                        | Instrument Address String                                                                                  | TCPIP: 192 168 2 80 INSTR                                  |                      |       |
|                                                        | User Description                                                                                           | Bustec Ltd - ProDAQ 3080 - 00103393 - VXibus Gigabit-LAN S | lot-0 interface      |       |
|                                                        | Asset Number                                                                                               | <not assigned=""></not>                                    |                      |       |
|                                                        | Ermware Revision                                                                                           | 12                                                         |                      |       |

Figure 5 - Using DNSSD Firefox add-on to discover the ProDAQ 3080

#### 2.4.2 Discovering the ProDAQ 3080 using VXI-11 Broadcast

The Bustec VISA Configuration Utility can be used to discover ProDAQ 3080 modules using the VXI-11 protocol. To discover ProDAQ 3080, the device type VXI with device number 0 must fit within the search criterion (it does by default). The discovered ProDAQ 3080s are added to the Network Instruments list as VISA resources:

TCPIP<n>::<IP ADDRESS>::vxi0::INSTR

For the detailed description of the procedure please refer to Bustec VISA Library and Tools User Manual.

This page was intentionally left blank.

# Chapter 3 - WEB Page Operation

The ProDAQ 3080 features an embedded WEB server, which allows you to configure and operate the ProDAQ 3080 by using a standard WEB browser from any host computer in your network.

# 3.1 Instrument Home Page

The instrument home page shows general information about the device like model number, manufacturer, serial number, and revisions. For the network interface respectively both network interfaces in case of the ProDAQ 3080-BA, the IP address(es), MAC adress(es) and instrument address string(s) are shown. Please note that the instrument address string is not the one used in all operation modes, see Chapter 4 - Remote Operation.

| oustec              |                           | VXibus Gigabit-LAN Slot-0 Interface                                                  |     | = A. |
|---------------------|---------------------------|--------------------------------------------------------------------------------------|-----|------|
| ome                 | Instrument Home Pa        | ge                                                                                   |     |      |
| Configuration       |                           | 73)<br>                                                                              |     |      |
| Xibus instrumente   | Instrument Nodel          | ProDAQ 3080-8A (V33bus Grgab#LAN Slot-0 interface)                                   |     |      |
| evice Status        | Manufacturer              | Bustec Ltd.                                                                          |     |      |
| ystem Log           | Serial Number             | 00103393                                                                             |     | 2    |
| evice Configuration | HostName                  | ProDA03080-00103393.iocal                                                            |     |      |
| stational           | mDTHS Service heame       | Bustec Ltd - PreD4Q 3060 - 00103393                                                  |     | 1    |
| anual               | MAC Address               | 00-01-XF-10-10-DF (Network Interface #1)<br>00-01-08-00-14-F3 (Network Interface #2) |     |      |
|                     | TOP/IP Address            | 192 168 2 158<br>102 168 2 157                                                       |     |      |
|                     | Current Time              | Tue, 08 Oct 2013 09:43:55 UTC                                                        |     |      |
|                     | Time Source               | SYSTEM                                                                               |     |      |
|                     | Instrument Address String | TCPIF: 192 168 2 156 INSTR<br>TCPIF: 192 168 2 157 INSTR                             |     |      |
|                     | User Description          | Bustec Ltd - ProD4Q 3080 - 00103393 - VXbus GigisbHLAN Stot-0 interf                 | ace |      |
|                     | Asset Number              | <not assigned=""></not>                                                              |     |      |
|                     | Finmware Revision         | 12.1                                                                                 |     |      |

Figure 6 - Instrument Home Page

From here you can navigate to the different categories and pages by using the menu on the left side.

For security reasons, all pages except of the instruments home page are protected by username and password, which can be configured on the "Device Configuration" -> "Security Settings" page. Upon delivery, the username and is set to "admin" and the password to "1234".

# 3.2 **IP** Configuration

The IP Configuration Page shows the current settings and allows you to change the configuration for the ProDAQ 3080's LAN interface(s). Network Interface #1 is present on both versions (-AA and -BA) of the ProDAQ 3080 and is always enabled. On the ProDAQ 3080-AA the secondary interface is not available and therefore permanently switched off in the IP Configuration Page. On the ProDAQ 3080-BA, the secondary Interface may be switched on and off.

| * 🛃 🎤 🕫 192       | 168.2158/lanconlig.html | ी र C 🚺 - Gaya 🖉 🐥 🏚                                                      |
|-------------------|-------------------------|---------------------------------------------------------------------------|
| ustec 27          |                         | ProDAQ 3080<br>VXIbus Gigabit-LAN Slot-0 Interface                        |
| ome               |                         |                                                                           |
| Configuration     | IP Configuration        |                                                                           |
| Obus Instruments  | Hootname                | ProDA029080-00103393                                                      |
| Nico Status       | User description.       | Bustec Ltd - ProDAQ 3080 - 00103393 - Witsus Gigabit LAN Stat 0 Interface |
| stem Log          | and a second second     |                                                                           |
| wce Custiguration | Network Interface #1    |                                                                           |
| tasheri           | MAC Address             | 00-01-4F-10-18-DF                                                         |
| musi              | Current IP Address      | 192.168.2.158                                                             |
|                   | Current Subnet Mask     | 255 255 255 0                                                             |
|                   | Current Datault Gateway | 192.198.2.1                                                               |
|                   | TCFIF Mode              | ØOHCP assigned →      ØAuto IP →      ØStatic IP                          |
|                   | IP Address              | 192 108 2 158                                                             |
|                   | Subnet Maek             | 255 255 255 0                                                             |
|                   | Default Gateway         | 192.168.2.1                                                               |
|                   | ито                     | 3000                                                                      |
|                   | Network Interface #2    |                                                                           |
|                   | MAG Address             | 00-01-09-00-14-#3                                                         |
|                   |                         | 192 168 2 220                                                             |
|                   | Current Units Server(s) | 192 188.2.1                                                               |
|                   |                         | EHCP                                                                      |
|                   | ONS Server(s)           | 1977.1958.2.220                                                           |
|                   |                         |                                                                           |
|                   | Back                    | mDNS Senice Name Rest form Save and restant network                       |

Figure 7 - IP Configuration Page, secondary Network Interface is disabled

The displayed configuration and user-editable settings are the following:

| Hostname         | User defined hostname for the device (without domain).<br>Clear this value to revert to factory default.                                   |
|------------------|----------------------------------------------------------------------------------------------------|
|                  | Note: Multicast DNS domain is always: ".local". Dynamic DNS domain depends on the network configuration.                                   |
| User Description | User defined description of the device – it is displayed on the Home Page along with user defined Asset Number (see Device Configuration). |

|                          | Clear this value to revert to factory default.                                                                                                    |
|--------------------------|----------------------------------------------------------------------------------------------------|
| MAC address              | Shows MAC address of the Network Interface.                                                                                                    |
| Current IP configuration | Displays currently assigned: IP Address and Subnet Mask – for each of two Network Interfaces, Default Gateway – only for the primary interface and DNS servers – common.                                                                                                    |
| TCP/IP mode              | Specifies whether the device shall use a DHCP server in the network, or AutoIP protocol to automatically obtain the IP configuration, or maybe the static IP configuration defined in the form below.                                                                                                    |
|                          | More than one option may be selected. The priority is as follows: DHCP $\rightarrow$ AutoIP $\rightarrow$ Static. For example, if DHCP and Static are selected and DHCP fails, the Static configuration is set.                                                                                                    |
|                          | Note: Only one of the Network Interfaces may use AutoIP option. If<br>none of them are configured to use DHCP, at least one DNS server<br>IP address must be defined by the user.                                                                                                    |
| IP Address               | If "Static IP" was selected as the TCP/IP mode, this field allows assignment of a static IP address to the ProDAQ 3080 LAN interface(s).                                                                                                    |
| Subnet mask              | If "Static IP" was selected as the TCP/IP mode, this field allows assignment of a static subnet mask address to the ProDAQ 3080s LAN interface(s).                                                                                                    |
| Default Gateway          | If "Static IP" was selected as the TCP/IP mode, this field allows assignment of a static default gateway for the routing of IP packets.                                                                                                    |
|                          | Note: Due to common routing rules it is possible to define one Default Gateway – here only for the primary Network Interface.                                                                                                    |
| DNS Servers              | If none of the Network Interfaces are configured to use DHCP, these two fields allow you to specify the DNS server the ProDAQ 3080 will use for name resolving. Otherwise it is possible to select whether the DNS servers' IP addresses shall be acquired automatically (DHCP) or user-defined (Static).            |
| ΜΤυ                      | Maximum Transmission Unit (MTU) – maximum size (in bytes) of<br>an IP packet that can be transmitted without fragmentation<br>(including IP headers, but excluding headers from lower levels in<br>the protocol stack). Each Network Interface has own MTU setting.                                                  |
|                          | The default value for a typical network is 1500 bytes. It can be defined as high as 9000 bytes (jumbo frames). For correct interoperation, the whole network must have the same MTU. To achieve the maximum performance, it is recommended to configure the network to work with a MTU settings as high as possible. |

#### mDNS Service Name

User defined name of mDNS services that are advertised by the ProDAQ 3080.

Clear this value to revert to factory default.

| 🗢 🎦 🏓 🕫 1023     | 182.1% Incertighted                                                                                                    |                                                        | Critic B- Says                  | 2 4 4                       |
|------------------|----------------------------------------------------------------------------------------------------|--------------------------------------------------------|---------------------------------|-----------------------------|
| austec 1         | ST                                                                                                    | ProDAQ 3080<br>VXIbus Gigabit-LAN Slot-0 Interface     |                                 | <i>≣X</i>                   |
| Combination      | IP Configuration                                                                                                    |                                                        |                                 |                             |
| Ber totteent     | Abutture                                                                                                    | P=(2x07880-0047033)                                    |                                 |                             |
| wa Steen         | and the second second se |                                                        |                                 |                             |
| even Log         | First mark have                                                                                                    | and the restory and restored of the factore second and |                                 |                             |
| na Contigeration | Interioris miterface #1                                                                                                    |                                                        |                                 |                             |
| Internet         | MAC ARRIVES                                                                                                    | 88 81-89-18-18-19-19                                   |                                 |                             |
|                  | Carnel IP Advisor                                                                                                    | 182 Heb 2 160                                          |                                 | -                           |
|                  | Convert Support Mask                                                                                                    | 285 281 299 0                                          |                                 |                             |
| 1                | Current Default Galeroni                                                                                                    | 182-182-21                                             |                                 |                             |
|                  | 1CRW Work                                                                                                    | #Otor compact an Illindo P and P                       |                                 |                             |
|                  | # abbrex                                                                                                    | 162 164 2 164                                          |                                 |                             |
|                  | Data of Man                                                                                                    | 258.255.295.8                                          |                                 |                             |
|                  | Delaul Daleway                                                                                                    | 192 106 2 1                                            |                                 | -                           |
|                  | 607()                                                                                                    | 8000                                                   |                                 |                             |
|                  | - Network Matchine #3                                                                                                    |                                                        |                                 |                             |
|                  | BALL Automas                                                                                                    | 20-21-26-20-14/2                                       |                                 |                             |
|                  | Connecti? Address                                                                                                    | 192-198.1.15F                                          |                                 |                             |
|                  | Carriert Sugnet singler                                                                                                    | 255,285,285,0                                          |                                 |                             |
|                  | TOPP INTO                                                                                                    | CHCP maigred -+ (CAdo P+ )) Date P                     |                                 |                             |
|                  | IF Address                                                                                                    | 102 108 3 107                                          |                                 |                             |
|                  | Benef Black                                                                                                    | 254.256.266.8                                          |                                 |                             |
|                  | ант <u>и</u>                                                                                                    | 2060                                                   |                                 |                             |
|                  | Connect CALL Descents                                                                                                    | 102 100.2.220                                          |                                 |                             |
|                  | SUMMERSIEN MIL                                                                                                    | 182186.21                                              |                                 | 1                           |
|                  |                                                                                                    | # D-DP () Main                                         |                                 | -                           |
|                  | (DHX (Investic                                                                                                    | ALL ANY THR                                            |                                 |                             |
|                  |                                                                                                    |                                                        |                                 |                             |
|                  | flact                                                                                                    |                                                        | INCIAD General Asams Report for | to Save and restart network |

Figure 8 - ProDAQ 3080-BA IP Configuration Page, both network interfaces enabled.

# 3.3 VXIbus Instruments

The VXIbus Instruments Configuration page shows a table with the VXIbus instruments identified by the embedded resource manager on start-up.

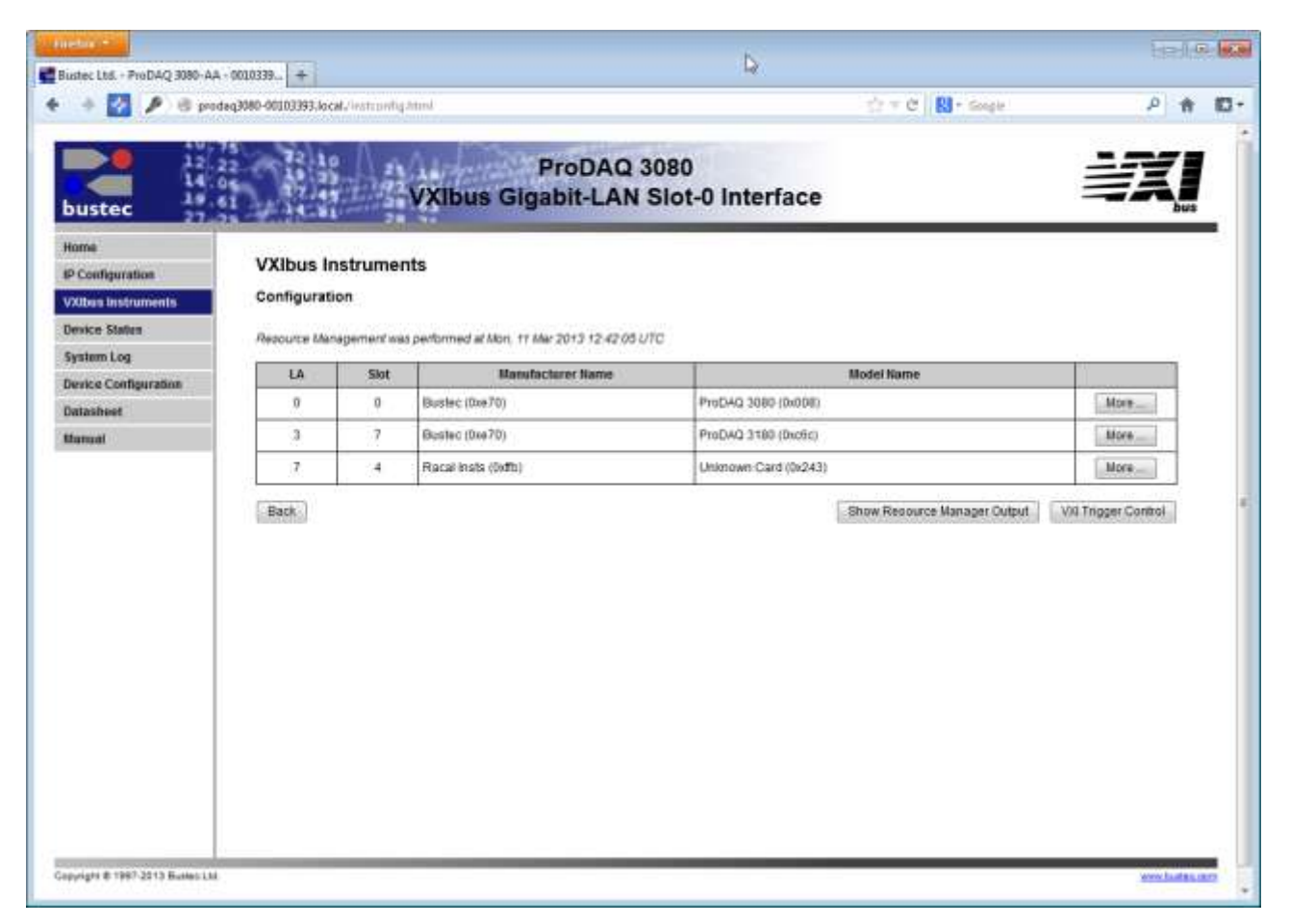

Figure 9 - VXIbus Instruments Page

By pressing the "More..." buttons to the right of an instruments entry, a separate page with additional information about the particular device is shown (see 3.3.1), where you can perform basic I/O operations in a way similar to the VISA assistant.

The "Show Resource Manager Output" button displays the log file written by the embedded resource manager on start-up.

The "VXI Trigger Control" button lets you access a page where you can set the routing of the VXIbus backplane trigger lines and the ProDAQ 3080 front panel trigger I/Os.

#### 3.3.1 Instrument Information and Access

The "Instrument Information and Access" page shows detailed information about the VXIbus instrument as discovered by the embedded resource manager.

| 🚸 🌄 👶 prodag30                                 | 80-00103393 Jocal, instructing more | Alan Have B                                        | de = C   <mark>RI</mark> + Goople | P 🕇 🖸    |
|------------------------------------------------|-------------------------------------|----------------------------------------------------|-----------------------------------|----------|
| bustec                                         |                                     | ProDAQ 3080<br>VXIbus Gigabit-LAN Slot-0 Interface |                                   | ÷X.      |
| Home<br>IP Configuration<br>V20bas Instruments | VXIbus Instrumer                    | nts<br>and Access                                  |                                   | 2        |
| Device Statun                                  | Logical Address                     | 0                                                  |                                   | 1        |
| System Log                                     | Sint                                | 0                                                  |                                   |          |
| Device Configuration                           | Wanufacturer (D                     | Bustec (0xe70)                                     |                                   |          |
| Datasheet                                      | Nodel Name                          | ProDAD 3080 (0x008)                                |                                   |          |
| Hanyal                                         | Device Class                        | Register-based                                     |                                   |          |
|                                                | Address Space                       | A16                                                |                                   |          |
|                                                | Back                                | 6                                                  | Memory V                          | Basic #0 |

Figure 10 - Instrument Information and Access Page

Depending on the type of instrument you can perform basic memory or message based access operations on the device by selecting the "Memory I/O" or "Basic I/O" buttons at the bottom of the page.

| Xpeborq 🖲 🔛 +                                  | 00-00100399      | involtant) $dr = C \left[ \mathbf{R} \right] \cdot despte $                         | P 🛉 1 |
|------------------------------------------------|------------------|-------------------------------------------------------------------------------------|-------|
| bustec                                         |                  | ProDAQ 3080<br>VXIbus Gigabit-LAN Slot-0 Interface                                  |       |
| Home<br>IP Configuration<br>V20bas Instruments | VXIbus Instrumer | nts<br>Memory l/O                                                                   |       |
| Device Status                                  |                  | VXBus lestrameet at Logical Address: 0 (Manufacturer: Bustec, Model Name: ProDAQ 36 | 0080  |
| System Log                                     | Address Space    | VI_A16_SPACE +                                                                      |       |
| Dence Computation                              | Address Offset   | 0x0000 - +                                                                          |       |
| Manual                                         | Data Width       | VI_WIDTH_96 +                                                                       |       |
|                                                | Write Data       | 0x0000 - + + + HEX ODEC OBN                                                         |       |
|                                                | Read Data        | OxEE20 HEK ODEC OBN                                                                 |       |
|                                                | Returned Status  | 0x00000000: The operation completed successfully                                    |       |
|                                                | Back             | Read                                                                                | ite _ |

Figure 11 - Instrument Memory I/O

#### 3.3.2 Resource Manager Output

The "Resource Manager Output" page lets you review the output of the embedded VXIbus resource manager.

|                    |                                                                                                    |                                                                            |                                                             |                                   | A second management | 0. *      |
|--------------------|----------------------------------------------------------------------------------------------------|----------------------------------------------------------------------------|-------------------------------------------------------------|-----------------------------------|---------------------|-----------|
| 🕈 🌄 🥴 prodagi      | 080-00103393 Jocal / Wittpidla_multitud                                                                        |                                                                            |                                                             |                                   | 23 4 G   83 - Sode  | P TT I    |
| oustec             | VXID                                                                                                    | ProDAQ<br>us Gigabit-LAN                                                   | 3080<br>N Slot-0 Inte                                       | rface                             |                     | <b>₩X</b> |
| iome               | Sector Sector Sector                                                                                           |                                                                            |                                                             |                                   |                     |           |
| Configuration      | VXIbus Instruments                                                                                             |                                                                            |                                                             |                                   |                     |           |
| Obus instruments   | Resource Manager Output                                                                                        |                                                                            |                                                             |                                   |                     |           |
| nvice Station      |                                                                                                    |                                                                            |                                                             |                                   |                     |           |
| stem Log           | During 1977 Bassings Manager of                                                                                |                                                                            |                                                             |                                   |                     |           |
| wice Configuration | papoed wat besturde handyet                                                                                    | ari elfrolaeeou                                                            |                                                             |                                   |                     |           |
| dasheet            | Processo of Terrary                                                                                            |                                                                            |                                                             |                                   |                     |           |
| inual              | interface VXIC                                                                                                 |                                                                            |                                                             |                                   |                     |           |
|                    | 5100 LA Device<br>5 0 Register<br>7 3 Register<br>4 7 Message                                                  | Address Bese<br>Al6 Only<br>Al6/A32 0x200<br>Al6 Only                      | 515e<br>00000 0x10000000                                    |                                   |                     |           |
|                    | Writing Output File:<br>/tap/bureaman.out                                                                      |                                                                            |                                                             |                                   |                     |           |
|                    | 0 0 901                                                                                                    | 0 INSTR                                                                    | 8                                                           | ж                                 |                     |           |
|                    | 4 7 9XI                                                                                                    | O INSTR #                                                                  | 8                                                           | ×                                 |                     |           |
|                    | VXI Device Table                                                                                               |                                                                            |                                                             |                                   |                     |           |
|                    | Configured Interface VXID<br>Slot Macufecturer (1d)<br>0 Bustec (e70)<br>7 Bustec (e70)<br>4 Bacal Insta (ffb) | Hodel (Id)<br>ProDAQ 3080 (008)<br>ProDAQ 3180 (066)<br>Unknown Card (243) | Device<br>Register Based<br>Register Based<br>Heseage Based | Status<br>Bendy<br>Bandy<br>Fendy |                     |           |
|                    | Memory Map<br>Slos - Address Space                                                                             | Base Size                                                                  |                                                             |                                   |                     |           |
|                    | VXID 0 A18 Cnly<br>VXID 7 A16/A32<br>VXID 4 A16 Cnly                                                           | 0x2000000 0x100                                                            | 00000                                                       |                                   |                     |           |
|                    | Back                                                                                                    |                                                                            |                                                             |                                   |                     |           |

Figure 12 - Resource Manager Output Page

#### 3.3.3 VXI Trigger Control

The "VXI Trigger Control" page allows you to route the VXIbus trigger lines from/to the front panel trigger I/Os on the ProDAQ 3080.

By choosing the "Front Panel Trigger In" selection for any or all of the VXIbus TTL and ECL trigger lines or the Front Panel Trigger Output line, any trigger received on the front panel trigger input line of the ProDAQ 3080 will be routed to any or all of the chosen lines.

While "Unrouted" and "Front Panel Trigger In" are the only possible sources for trigger events for the VXIbus TTL and ECL Trigger lines, the front panel trigger output line can also receive trigger events from the VXIbus TTL and ECL trigger lines.

In addition to routing the trigger lines, each of the trigger lines can be asserted, deasserted or a pulse can be generated by using the buttons "Assert", "Deassert" or "Pulse" to the right of each trigger line source selection.

| 410                 |                         |              | THATTC                           |                  | and the second second second second second second second second second second second second second second second | and the  |
|---------------------|-------------------------|--------------|----------------------------------|------------------|----------------------------------------------------------------------------------------------------|----------|
| 2                   |                         | Pro          | DAQ 3080                         | )<br>O Interfoce |                                                                                                    | Z        |
| ustec 37            |                         | VAIDUS GIGAD | t-LAN SIO                        | t-o internace    |                                                                                                    | bus      |
| ome                 | VXI Trigger Contr       | ol           |                                  |                  |                                                                                                    |          |
| Configuration       | in ingger conta         |              |                                  |                  |                                                                                                    |          |
| Albus Instruments   | Destination             | Source       | Status                           |                  | 1010 - OH                                                                                                    |          |
| estern Log          | Backplane TTL0          | Unrouted     | · Not asserted                   | Asset Desset     | Pulse                                                                                                    |          |
| evice Configuration | Backplane TTL1          | Unrouted     | <ul> <li>Not asserted</li> </ul> | Assert Deassert  | Puloo                                                                                                    |          |
| dasheet             | Backplane TTL2          | Unrouted     | · Not asserted                   | Assert Deassert  | Pulse                                                                                                    |          |
| anual               | Backplane TTL3          | Unrouted     | · Not asserted                   | Asset Desset     | Pulse                                                                                                    |          |
|                     | Backplane TTL4          | Unrouted     | · Not asserted                   | Asset Deasset    | Pulse                                                                                                    |          |
|                     | Backplane TTL5          | Unrouted     | · Not asserted                   | Assert Deassert  | Pulse                                                                                                    |          |
|                     | Backplane TTL6          | Unrouted     | · Not asserted                   | Assert Deassert  | Puise                                                                                                    |          |
|                     | Backplane TTL7          | Unrouted     | - Not asserted                   | Assert Deassert  | Pulse                                                                                                    |          |
|                     | Backplane ECL0          | Unrouted     | · Not asserted                   | Assert Deassert  | Puise                                                                                                    | -        |
|                     | Backplane ECL1          | Unrouted     | · Not asserted                   | Assert Dessent   | Pulse                                                                                                    |          |
|                     | Front Panel Trigger In  |              | + Not asserted                   | Assert Desset    | Pulse                                                                                                    | _        |
|                     | Front Panel Trigger Out | Unrouted     | · Not asperted                   | Assert Dessert   | Pulse                                                                                                    |          |
|                     | ( disct. )              | 1            | _                                |                  | [ thomas all biomass ]                                                                                           | Datast   |
|                     | ( Biden                 |              |                                  |                  | Contrast an any determined                                                                                       | THE REAL |
|                     |                         |              |                                  |                  |                                                                                                    |          |

Figure 13 - VXIbus Trigger Control

### 3.4 Device Status

The "Device Status" page shows the overall status of the ProDAQ 3080 and its network connection. For a more detailed status, select the "Show advanced status" button at the bottom.

| Bustec Ltd ProDAQ 3060-BA         | - 001/0339 +         |                                                    |                   | 1                   |            |      |
|-----------------------------------|----------------------|----------------------------------------------------|-------------------|---------------------|------------|------|
| bustec                            |                      | ProDAQ 3080<br>VXIbus Gigabit-LAN Slot-0 Interface | 17 + C 1 61 - may |                     |            |      |
| Home<br>IP Configuration          | Device Status        |                                                    |                   |                     |            |      |
| VXbus instruments                 | Status               | 107                                                |                   |                     |            |      |
| Device Status                     | System Status        | Ready                                              |                   |                     | -          |      |
| System Log                        | Network Interface #1 | 1000Mb/s - Full Duplex                             |                   |                     | -23        |      |
| Device Configuration              | Network Interface #2 | 1000Mo/a - Full Duplex                             |                   |                     |            |      |
| Datasheet                         | Back                 |                                                    | Retest            | Show advanced statu | 18         |      |
| tionust                           |                      |                                                    |                   |                     |            |      |
|                                   |                      |                                                    |                   | Þ                   |            |      |
| opynghi ili 1997-2013 Busies Lisi |                      |                                                    |                   |                     | e burtec o | 2001 |

Figure 14 - Device Status Page

#### 3.4.1 Advanced Status

The "Advanced Status" page allows you to view the output of several tools and contents of configuration files available on the ProDAQ 3080. To switch between the different outputs/files, just select the tool/file with the combo box at the bottom. The "Refresh" button allows updating the status.

| Buster, Ltd ProDAQ 3080-B-                                | 4 - 0010330 +   |                                                                                                    | Þ.                |     |      | -010        | 9 💽 |
|-----------------------------------------------------------|-----------------|----------------------------------------------------------------------------------------------------|-------------------|-----|------|-------------|-----|
| * * 🛃 🖲 102.168.2                                         | 158/development | Olimi                                                                                                    | 🟠 🕆 C 🛛 🚺 + Graye |     | 24   | E #         |     |
| 12<br>12<br>14<br>bustec 19<br>27                         |                 | ProDAQ 3080<br>VXIbus Gigabit-LAN Slot-0 Interface                                                                                                    |                   | 111 | 7    | bus         | _   |
| P Configuration                                           | Advan           | ced Status                                                                                                    |                   |     |      |             |     |
| VXbus instruments                                         | ifconfig        |                                                                                                    |                   |     |      |             |     |
| System Log<br>Device Configuration<br>Datasheet<br>Manual | eth0            | <pre>Link encap:fbternes: HWadds 00:01:AF:18:18:19<br/>Inte add1:82.100.2.150 Hower:180.100.0 Metric:1<br/>HE HDADCART ANNIHS MTLTICAT MTU:9000 Metric:1<br/>HE packets:1801 errors:0 dopped:0 overruna:0 carrier:0<br/>oplitican:0 tayguetes:1000<br/>BK hypes:16566(181.6 Hb) TX hytes:167415(163.4 Hb)<br/>Base addres:0000<br/>Link encap:fbternet HWadds 00:01106:00:14:53<br/>inst addr:12.100.3.157 Beast:100.100.0 Metric:1<br/>HF packets:187 errors:0 dopped:0 overruna:0 frame:0<br/>TK packets:187 errors:0 dopped:0 overruna:0 frame:0<br/>TK packets:187 errors:0 dopped:0 overruna:0 frame:0<br/>TK packets:187 errors:0 dopped:0 overruna:0 frame:0<br/>TK packets:187 errors:0 dopped:0 overruna:0 frame:0<br/>SK hypes:187447 (133.5 Hb) TK hytes:125445 (126.3 Hb)<br/>Base addres:0xffo0 Memory:dfe0000-dff00000</pre> |                   |     |      |             |     |
|                                                           | Back            | Select the information set to be d                                                                                                    | loplayed frontig  |     | Rete | sh          |     |
| Copyright & 1997-2013 Ountes Las                          |                 |                                                                                                    |                   |     |      | ve turteo o | -   |

Figure 15 - Advanced Status Page

The following tools and configuration files are available:

| ifconfig                     | Shows the output of the "ifconfig" utility with detailed information on<br>the network interface status. For detailed information, please refer<br>to the Linux manual page for "ifconfig".     |
|------------------------------|----------------------------------------------------------------------------------------------------|
| route                        | Shows the routing table as seen by the embedded Linux kernel on the ProDAQ 3080.                                                                                                    |
| resolv.conf                  | Displays the contents of the <i>resolv.conf</i> file. The resolv.conf file is maintained by networking scripts and shows the current nameserver configuration in use by the ProDAQ 3080 kernel. |
| hosts                        | Displays the contents of the <i>hosts</i> file. The <i>hosts</i> file contains the known host aliases.                                                                                          |
| device.conf                  | The <i>device.conf</i> file holds the static settings configured via the "IP Setup" page.                                                                                                    |
| device and firmware revision | Shows the revisions of the different parts of the system.                                                                                                    |

# 3.5 System Log

The "System Log" page shows the output of the kernel logging facility.

| A 173 18             | Manager and Annual States and Annual States an                                                                                                    | the of Discourse                             | 0 *           | - ja |
|----------------------|----------------------------------------------------------------------------------------------------|----------------------------------------------|---------------|------|
| a Ru G biogada       | 80-0010306310C4F. And upon                                                                                                    | t . C . N sobe                               | P 11          |      |
| bustec 1             | ProDAQ 3080<br>VXIbus Gigabit-LAN Slot-0 Interface                                                                                                    |                                              | ¥X.           |      |
| Home                 | Sustan Las                                                                                                    |                                              |               |      |
| IP Configuration     | system Log                                                                                                    |                                              |               |      |
| VXDes instruments    | 1 on stated at Tue 12 Mar 2012 12:50:201 (TC                                                                                                    |                                              |               |      |
| Device Status        | All timestamps are in UTC.                                                                                                    |                                              |               |      |
| System Log           | Mar 12 12:52:29 (none) lightpd[796) (mod_fastcgi c.2462) unexpected end-of-file (perhaps the fastcgi process                                                                                                    | died): pid: 0 socket: unix:/kian/run/lightpd | dogi.socket   |      |
| Device Configuration | Mar 12 12:52:29 (none) lightpd(796) (mod_fastcgl.c.3254) response not received, request sent 2019 on socket<br>closing connection                                                                                                    | t unic/varinumlighttpdftcgi.socket for /tan  | config html , |      |
| Datasheet            | Mar 12 12:52:29 (none) BUFCO: inflatign access to the device.                                                                                                    |                                              |               |      |
| Manual               | Mar 12 12:522 (none) BUFCS: exering social product.<br>Mar 12 12:522 (none) BUFCS: exering social<br>Mar 12 12:522 (none) BUFCS: exering social<br>Mar 12 12:522 (none) BUFCS: initiation FCGI request.<br>Mar 12 12:52 (none) divisiont DHCPRELEASE on ethols 192 168 2.1 port 67<br>Mar 12 12:52 (none) divisiont DHCPRELEASE on ethols 192 168 2.1 port 67<br>Mar 12 12:52 (none) divisiont DHCPRELEASE on ethols 192 168 2.1 port 67<br>Mar 12 12:52 (none) divisiont DHCPRELEASE on ethols 192 168 2.1 port 67<br>Mar 12 12:52 (none) divisiont DHCPRELEASE on ethols 192 168 2.1 port 67<br>Mar 12 12:52 (none) divisiont DHCPRELEASE on ethols 192 168 2.1 port 67<br>Mar 12 12:52 (none) divisiont DHCPRELEASE on ethols 192 168 2.1 port 67<br>Mar 12 12:52 (none) divisiont DHCPRELEASE on ethols 192 168 2.1 port 67<br>Mar 12 12:53 (none) Idplication (None) None (None) Idplication (None) None<br>Mar 12 12:53 (none) Idplication (None) (None) Idplication (None) (None) | 4600 bytes. We waited 360 seconds. If        | this a        |      |
|                      |                                                                                                    |                                              |               |      |

Figure 16 - System Log Page

# 3.6 Device Configuration

The device configuration is split up into several sub-items.

| Bustec Ltd ProDAQ 3080-AA | - 0010339 +                        |                                               |                      |        |
|---------------------------|------------------------------------|-----------------------------------------------|----------------------|--------|
| WEpebong 🕑 🔛 🕈            | 0-00103393 Jocal./ deve pidby.html |                                               | S2 ≠ C   S1 + Google | P # 10 |
| bustec                    |                                    | ProDAQ 3080<br>Xibus Gigabit-LAN Slot-0 Inter | face                 |        |
| Home<br>IP Configuration  | Device Configuratio                | n                                             |                      |        |
| Volus instruments         | General Bettings                   | Change                                        |                      |        |
| System Log                | Security Settings                  | Change                                        | D.                   |        |
| Device Configuration      | Villaus Bettings                   | Change                                        |                      |        |
| Datasheet                 | Interrupt Configuration            | Change                                        |                      |        |
| Manual                    | CLK10 Configuration                | Change                                        |                      |        |
|                           |                                    | Rebot Device                                  |                      |        |
|                           |                                    | Firmware update                               |                      |        |
|                           | Back                               |                                               |                      |        |
|                           | 1                                  |                                               |                      |        |

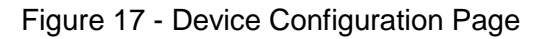

Click on one of the buttons to the right of the different sections to access it. Each sub-item lets you configure a part of the ProDAQ 3080.

In addition the page contains two buttons to either reboot the device or to update the firmware.

#### 3.6.1 General Settings

This page allows you to change the system time and assign an asset number to the device, which will be shown on the instrument home page.

| Here a                                                     |                                                              |                                                   |                     | Lizz A. Gr    |
|------------------------------------------------------------|--------------------------------------------------------------|---------------------------------------------------|---------------------|---------------|
| Bustec Ltd ProDAQ 3080-AA                                  | 4 - 0010339   +<br>00-00103393 Jocat. 'Ileversiting_gen.html |                                                   | ☆ = 0    N + Souple | P 👘           |
| bustec                                                     |                                                              | ProDAQ 3080<br>Kibus Gigabit-LAN Slot-0 Interface | 1                   | X             |
| Home<br>8 <sup>9</sup> Configuration<br>VX0bus instruments | Device Configuration                                         | n                                                 |                     |               |
| Device Status                                              | Set Waster PTP Date/Time                                     | 12 • Mar • 2013 • 13 • 27 • 13 • UTC •            | 3                   |               |
| Device Configuration                                       | Asset Number                                                 |                                                   |                     |               |
| Datasheet                                                  | Back                                                         |                                                   | Resetform           | Bave values   |
| Manual                                                     |                                                              |                                                   |                     |               |
|                                                            |                                                              |                                                   |                     |               |
|                                                            |                                                              | Þ                                                 |                     |               |
|                                                            |                                                              |                                                   |                     |               |
|                                                            |                                                              |                                                   |                     |               |
|                                                            |                                                              |                                                   |                     |               |
| spyright @ 1997-2010 Busine Ltd                            |                                                              |                                                   |                     | www.hudac.com |

Figure 18 - General Configuration Page

#### 3.6.2 Security Settings

On this page you can change the password that is used to protect the pages of the ProDAQ 3080. Please type in your old password, the new one and confirm it by re-typing.

| OEpebona 🗐 🚰 🔶                                 | 00-00103393 Jocal, develoking sec html   |                      |                                    | 아 = 연 🛛 🕄 - Soupe | P 🕇             | 10 |
|------------------------------------------------|------------------------------------------|----------------------|------------------------------------|-------------------|-----------------|----|
| bustec                                         | v                                        | Pro<br>Xibus Gigabit | DAQ 3080<br>t-LAN Slot-0 Interface |                   | <b>₩X</b>       |    |
| Home<br>IP Configuration<br>VXIbus Instruments | Device Configuratio<br>Security Settings | n                    |                                    |                   |                 |    |
| Device Station                                 | User Name                                | admin                |                                    |                   | 1               |    |
| Device Configuration                           | Curtert Password                         | 0                    |                                    |                   |                 |    |
| Datasheet                                      | New Password                             |                      |                                    |                   |                 |    |
| Manual                                         | Re-type New Password                     |                      |                                    |                   |                 |    |
|                                                | Back                                     |                      | De                                 |                   | Change Password |    |
|                                                |                                          |                      |                                    |                   |                 |    |
|                                                |                                          |                      |                                    |                   |                 |    |
|                                                | 41                                       |                      |                                    |                   |                 |    |

Figure 19 - Security Settings Page

#### 3.6.3 VXIbus Settings

The VXIbus Settings page allows you to configure how the ProDAQ 3080 accesses the VXIbus.

| Kpebong 🗐 🔡 🚸                                  | 080-00103393 Jocat, these public trus. Interd |                                                   | 立 〒 C R + Soople | P 🕈 🖸      |
|------------------------------------------------|-----------------------------------------------|---------------------------------------------------|------------------|------------|
| bustec                                         |                                               | ProDAQ 3080<br>Kibus Gigabit-LAN Slot-0 Interface |                  |            |
| Home<br>IP Configuration<br>V30bas instruments | Device Configuration                          | n                                                 |                  | -          |
| Device Status                                  | Bus Timeout                                   | 1024 microseconds 🖌                               |                  | 1          |
| System Log                                     | Bus Arbiter Mode                              | Priority +                                        |                  |            |
| Datasheet                                      | Bus Arbiter Timeout                           | 0 (dstabled) -                                    |                  |            |
| Manual                                         | Bus Requester Mode                            | Fair -                                            |                  |            |
| Participant (                                  | Bus Requester Level                           | 3 •                                               |                  |            |
|                                                | Bus Reg Release Mode                          | Release on request 🐱                              |                  |            |
|                                                | Access Counter "ON"                           | 512 Bytes +                                       |                  |            |
|                                                | Access Counter "OFF"                          | 0 (disabled) +                                    |                  |            |
|                                                | (THEORY)                                      |                                                   | Resat Form       | Same Value |

Figure 20 - VXIbus Settings Page

**Bus Timeout** 

The time the on-board timer needs to expire once a VXIbus access by the 3080 is started. If it expires, a VXIbus slave did not respond correctly and a bus error is generated.

Possible values are: 16 µsec, 32 µsec, 64 µsec, 128

|                       | μsec, 256 μsec, 512 μsec and 1024 μsec                                                                                                    |
|-----------------------|----------------------------------------------------------------------------------------------------|
| Bus Arbiter Mode      | Selects the bus arbiter mode. Possible values are:<br>"Priority" or "Round Robin".<br>(Remark: The arbiter is only enabled if the module is<br>placed in the leftmost slot of a VXI mainframe, slot "0").                            |
| Bus Arbiter Timeout   | Specifies the timeout for the arbiter. Possible values are: Disabled, 16 $\mu sec,256\mu sec.$                                                                                                    |
| Bus Requester Mode    | Sets the request mode of the ProDAQ 3080, "Fair" or "Demand".                                                                                                    |
| Bus Requester Level   | Selects the request level the module is using when accessing the VXIbus. Possible values are 3 to 0, with 3 as the highest priority and 0 as the lowest.                                                                             |
| Bus Req. Release Mode | Selects the release mode: "RWD" (release when done) or "ROR" (release on request).                                                                                                    |
| Access Counter "On"   | Sets the number of bytes to transfer before a bus access can be interrupted. Possible values are 0 (disabled), 256 bytes, 1024 bytes, 2048 bytes, 4096 bytes, 8192 bytes and 16384 bytes.                                            |
| Access Counter "Off"  | Sets the time the accesses are paused before a new block is started. Possible values are: 0 (disabled), 2 $\mu$ s, 4 $\mu$ s, 8 $\mu$ s, 16 $\mu$ s, 32 $\mu$ s, 64 $\mu$ s, 128 $\mu$ s, 256 $\mu$ s, 512 $\mu$ s and 1024 $\mu$ s. |

# Note:

Please note that any changes will be applied only at the next reboot of the device.

#### 3.6.4 Interrupt Configuration

The Interrupt Configuration page allows configuring the usage of the VXIbus interrupt lines in the allocation mechanism of the VXI resource manager.

| Epeborg 🗐 🎦 🕈        | 000-00103393 Jocal Alleve billing links | utrai                                              | 한 후 연 🔛 • Google | ₽ ★ 数       |
|----------------------|-----------------------------------------|----------------------------------------------------|------------------|-------------|
| bustec               |                                         | ProDAQ 3080<br>VXIbus Gigabit-LAN Slot-0 Interface |                  | ÷X.         |
| tome                 |                                         | Non-                                               |                  |             |
| P Configuration      | Device Configur                         | ation                                              |                  |             |
| V20bus Instruments   | Interrupt Configurat                    | ion                                                |                  |             |
| Device Station       |                                         |                                                    |                  |             |
| System Log           | IRQ Love( 1                             | Auto 👻                                             |                  |             |
| Device Configuration | IRQ Level 2                             | Auto 🔹                                             |                  |             |
| Datasheet            | (RQ Level 3                             | Auto -                                             |                  |             |
| tanual               | IRQ Lavel 4                             | Auto 👻                                             |                  |             |
|                      | IRQ Level 5                             | Auto +                                             |                  |             |
|                      | IRQ Level 6                             | Auto 🗸                                             |                  |             |
|                      | IRQ Level 7                             | Auto 🔸                                             |                  |             |
|                      | Back                                    | N                                                  | ResetForm        | Save Values |

Figure 21 - Interrupt Configuration Page

For each of the VXIbus interrupt lines (Level 1 to Level 7) one of two settings for the assignment can be chosen:

- Auto This setting will allow the resource manager to use the interrupt line for this level in his allocation mechanism.
- None This setting will prevent the resource manage to use the interrupt line for this level in his allocation mechanism. This setting must be used if a instrument in the system does not allow the dynamic allocation of interrupt lines and wants to use one or more lines permanently allocated.

# 3.6.5 CLK10 Configuration

This page allows you to enable or disable the CLK10 output on the ProDAQ 3080 front panel.

| Epeborg 🕑 🎦 🕈                                  | 000-00103393.Jocal./deveshilig_clickin | u .                                                | 한 ㅠ 안 🔛 • Google | P 🕈 🖸                                                                                                    |
|------------------------------------------------|----------------------------------------|----------------------------------------------------|------------------|----------------------------------------------------------------------------------------------------|
| bustec                                         |                                        | ProDAQ 3080<br>/XIbus Gigabit-LAN Slot-0 Interface |                  | <b>XX</b>                                                                                                    |
| Home<br>IP Configuration<br>VXIbus Instruments | Device Configuration                   | ion                                                |                  | in the second second se |
| Dennice Statum<br>Sanderm Log                  | Front Panel CLK10                      | Disabled •                                         |                  |                                                                                                    |
| Device Configuration<br>Datasheet              | Back                                   |                                                    | Read Form        | Save Values                                                                                                    |
|                                                |                                        |                                                    |                  |                                                                                                    |

Figure 22 - CLK10 Configuration Page

#### 3.6.6 Reboot Device

If for any reason you need to reboot the ProDAQ 3080 remotely, you can use the button "Reboot Device" in the "Device Configuration" page. To avoid accidental usage of this feature, selecting the button will cause a verification dialog to pop-up before the actual reboot starts.

#### Note:

Please allow sufficient time for the device to reboot before trying to access it again. Please note as well that depending on your IP and network configuration the device may use a different IP address after reboot (e.g. DHCP).

#### 3.6.7 Firmware Update

To update the firmware on the ProDAQ 3080, use the "Update Firmware" button on the "Device Configuration" page.

| inder 115 - ProDACI 3380-A       | 4-0000139. +                            |                                            |                  |                                    | 191.9      | 2  |
|----------------------------------|-----------------------------------------|--------------------------------------------|------------------|------------------------------------|------------|----|
| Epebora 🕒 🛐 🚸                    | 000-10486110.Jocal./lievepathg_ottatnal |                                            | the C R - Google | م                                  | +          | 83 |
| bustec 27                        | VXIbus G                                | ProDAQ 3080<br>Igabit-LAN Slot-0 Interface |                  | <b>#</b> 0                         | bus        |    |
| iome<br>Configuration            | Device Configuration                    |                                            |                  |                                    |            | 23 |
| Xibus instruments                | Firmware Update                         |                                            |                  |                                    |            |    |
| exice Station                    | File                                    |                                            | Browne           |                                    | 1          |    |
| ystem Log<br>evice Configuration | Back                                    |                                            | Contract of      | Update Firmwat                     | •          |    |
| lasheet                          |                                         |                                            |                  | , sense for a second second second | Here's     |    |
| anaat                            |                                         |                                            |                  |                                    |            |    |
|                                  |                                         |                                            |                  |                                    |            |    |
|                                  |                                         |                                            |                  |                                    |            |    |
|                                  |                                         |                                            |                  |                                    |            |    |
|                                  |                                         |                                            |                  |                                    |            |    |
|                                  |                                         |                                            |                  |                                    |            |    |
|                                  |                                         |                                            |                  |                                    |            |    |
|                                  |                                         |                                            |                  |                                    |            |    |
|                                  |                                         | 2                                          |                  |                                    |            |    |
|                                  |                                         |                                            |                  |                                    |            |    |
|                                  |                                         |                                            |                  |                                    |            |    |
|                                  |                                         |                                            |                  |                                    |            |    |
|                                  |                                         |                                            |                  |                                    |            |    |
|                                  |                                         |                                            |                  |                                    |            |    |
|                                  |                                         |                                            |                  |                                    | i harten e |    |

Figure 23 – Firmware Update Page

First save the file containing the new image on your local host. Press the "Browse..." to open the file upload dialog, which allows you to browse through your file system and select the file to upload. Once the correct file is selected, press the "Update Firmware" button. The upload progress and the programming progress will be displayed by a progress bar below the file selection control.

| Final and                        |                                        |                                                                                                    |                  | hand the late   |
|----------------------------------|----------------------------------------|----------------------------------------------------------------------------------------------------|------------------|-----------------|
| Bustec Ltd ProDAQ 3080-A         | A - 9010339 +                          |                                                                                                    |                  |                 |
| Kpeborg 🖲 🚰 🔶 🕈                  | 000-00103393.Jocat./devrphttg_utt.html |                                                                                                    | 양 후 연 🔛 • Google | P 🕈 🖸           |
| bustec                           | vx<br>vx                               | ProDAQ 3080<br>bus Gigabit-LAN Slot-0 Interface                                                                                                    |                  | <b>≥X</b> I     |
| Home                             |                                        |                                                                                                    |                  |                 |
| IP Configuration                 | Device Configuration                   |                                                                                                    |                  |                 |
| V20bus instruments               | Firmware Update                        |                                                                                                    |                  |                 |
| Device Statten                   | Fin                                    |                                                                                                    |                  | 1               |
| System Log                       | rae.                                   | The second second secon | EROWDE.          |                 |
| Device Configuration             | Status                                 | Updating Kernel (erasing)                                                                                                    |                  |                 |
| Datasheet                        | Progress                               |                                                                                                    | 15.96            |                 |
| Manual                           | Back                                   |                                                                                                    |                  | Update Filmware |
|                                  |                                        | 4                                                                                                    |                  |                 |
|                                  |                                        |                                                                                                    |                  |                 |
|                                  |                                        |                                                                                                    |                  |                 |
| Capyright & 1997-2013 Busines Lt |                                        |                                                                                                    |                  | wro.tastec.com  |
| -                                |                                        |                                                                                                    |                  |                 |

Figure 24 - Firmware Upload Progress

During the upload and programming, do not navigate away from the page by using the browser controls. Any interruption of the update process might render the ProDAQ 3080 unusable.

#### WARNING

Depending on your connection speed uploading and programming a new firmware image may take several minutes. To safely complete the process, do not navigate away from the page and do not interrupt the connection to the ProDAQ 3080 or power-cycle the mainframe.

# 3.7 Datasheet and Manual Pages

The "Datasheet" and "Manual" pages allow you to view the ProDAQ 3080 datasheet and user manual.

# Chapter 4 - Remote Operation

The ProDAQ 3080 Gigabit LAN Slot-0 Interface features a VXI-11 RPC server, which allows the access from remote hosts via the VISA library. This access can be done in two ways, either by accessing the VXIbus instruments separately as TCP/IP instruments or by mapping the ProDAQ 3080 into the remote VISA configuration as a standard VXIbus interface.

# 4.1 TCP/IP Instrument Access

To access the VXIbus instruments installed in the same mainframe as the ProDAQ 3080 interface, you will need to use resource strings in the format

TCPIP[board]::<host address>::<interface>,<logical address>[::INSTR]

where [board] is the optional index of the LAN interface devices (as default, device 0 is used); <host address> specifies the host name or IP number of the ProDAQ 3080 interface; <interface> specifies which interface on the ProDAQ 3080 to use (only "vxi0" is supported) and <logical address> specifies the logical address of the VXIbus instruments to access. The specification "::INSTR" is optional.

Example: If the ProDAQ 3080 is configured to use IP address 192.168.2.80 and is installed in the same mainframe as a VXIbus device configured for using logical address 2, access to this device can be gained by using the open statement

Hence, as the VXI-11 standard allows only for read/write RPC messages, only message based VXIbus instruments can be operated in this way.

### 4.2 Mapped Interface Access

To gain access to all VXIbus instruments via the ProDAQ 3080 Gigabit LAN Slot-0 Interface, it is necessary to map the ProDAQ 3080 as a standard VXIbus interface onto the host system.

To do so, select the "Bustec VISA Configuration Utility" in the Bustec VISA program group created during the installation of the VISA library ("Start"  $\rightarrow$  "Programs"  $\rightarrow$  "Bustec VISA"). Alternatively you can use a link in Bustec Agent. This will start the configuration tool for the VISA library and attached hardware interfaces.

| 📑 Bustec VISA Configuratio | on Utility                   |                                                                    |
|----------------------------|------------------------------|--------------------------------------------------------------------|
| Bustec                     | istec VISA Configuration     | utility                                                            |
| Adapters Interfaces        | Network Instruments          | Add Interface                                                      |
| VXI2                       | ProDAQ 3030 Ser.No. 10488548 | Remove Interface Configure Interface Refresh List Resource Manager |

Figure 25 - VISA Configuration Utility

To add a new interface, select "Add Interfaces". A new dialog "Add New Interface" is shown with a list of all devices found in the system. The already configured are disabled. Each interface is listed with its type and with a description containing the serial number of the device.

To map a remote interface, select the "Map Network Interface" button at the bottom.

| Add New Interf   | ace 🥂 💦 🔀                                             |
|------------------|-------------------------------------------------------|
| VISA Name 🛛      | Interface Description                                 |
| VXI2             | ProDAQ 3030 Ser.No. 10488548                          |
|                  |                                                       |
|                  |                                                       |
|                  |                                                       |
|                  |                                                       |
|                  |                                                       |
|                  |                                                       |
| nterface number: | 0 → Map Network Interface Add all Add selected Cancel |

Figure 26 - Add New Interface Dialog

In the "Map Network Interface" dialog you can specify the network address of the remote interface and the local interface on the remote server to use. In case ProDAQ 3080 only "vxi0" is supported.

The TCPIP interface number is a virtual value. It allows differentiation of TCPIP interfaces in case of conflict management when there are multiple VISAs installed in the system.

| Map Network Interface                                                                                          | ? <mark>×</mark> |
|----------------------------------------------------------------------------------------------------|------------------|
| TCPIP interface number:    5      IP address or host name:    192.168.2.80      Type:    vxi      Number:    0 |                  |
| Descriptor<br>TCPIP5:: 192. 168. 2.80:: vxi0                                                                   | Cancel           |

Figure 27 - Map Network Interface Dialog

Click "Ok" to add the network interface. The procedure can be repeated to add more ProDAQ 3080 network interfaces for mapping.

Once the network interfaces are added, they can be configured with VXI interface numbers. The VXI interface numbers are assigned automatically from the pool of not yet used values. In order to change them, just select an interface and modify the value using the spin box control in the bottom.

| 📑 Add New Interfa   | ce                                             | ? 💌    |
|---------------------|------------------------------------------------|--------|
| VISA Name 🖉         | Interface Description                          |        |
| VXII                | TCPIP5::192.168.2.80::vxi0                     |        |
| VXI2                | ProDAQ 3030 Ser.No. 10488548                   | ß      |
| Interface number: ( | 1 🖨 Map Network Interface Add all Add selected | Cancel |

Figure 28 - Updated Available Interfaces List

Finally click "Add all" or "Add selected". The list in the main dialog will be updated with the newly added interfaces.

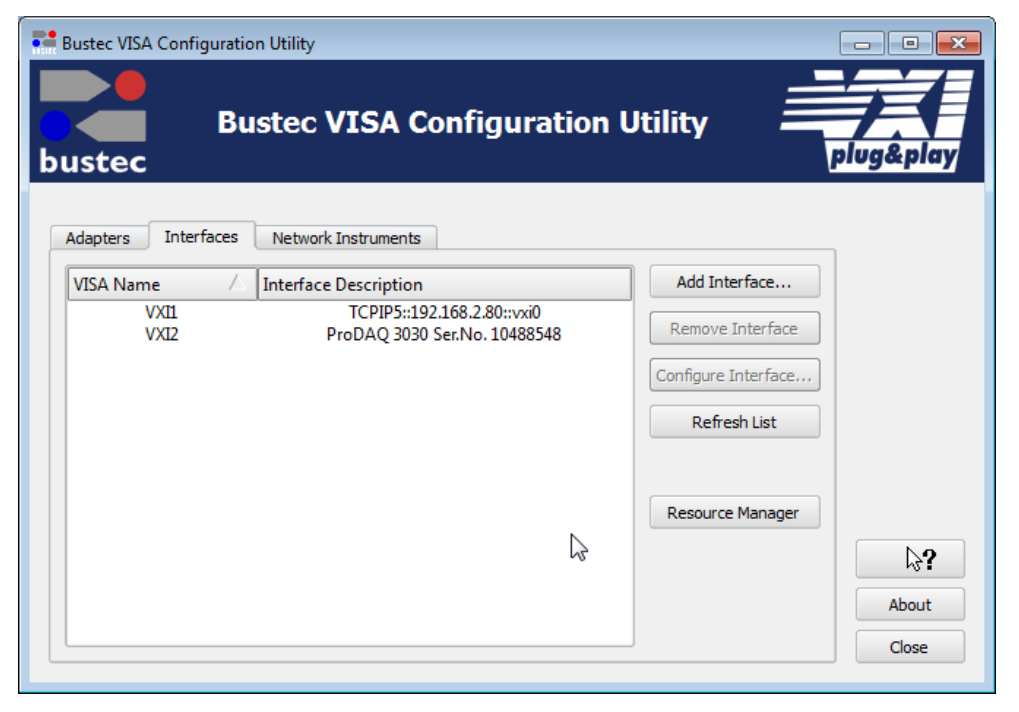

Figure 29 – Updated list of configured interfaces

As the remote interface is now mapped as a standard VXIbus interface onto the computer, the resource manager need to run to retrieve the instrument configuration from the remote host. To run the resource manager, select "Bustec VXIbus Resource Manager" from the Bustec VISA program group in the start menu ("Start"  $\rightarrow$  "Programs"  $\rightarrow$  "Bustec VISA") or use the link in Bustec Agent.

| • | VXIbus Reso              | ource Manager                |              | L.          | }           |            | - • ×      |
|---|--------------------------|------------------------------|--------------|-------------|-------------|------------|------------|
|   | Resource Man             | ager Finished                |              |             |             |            |            |
|   |                          |                              |              | 100%        |             |            |            |
|   | Bustec VXI               | [ Resource Ma                | anager ver.  | 4.1.0.6581  |             |            |            |
|   | Interface                | VXI2 (Mapped                 | i to TCPIP5: | :192.168.2. | 80::vxi0,0) |            |            |
|   | Slot                     | LA                           | Device       | Address     | Base        | Size       |            |
|   | 0                        | 0                            | Register     | A16 Only    |             |            |            |
|   | 7                        | 3                            | Register     | A16/A32     | 0x20000000  | 0x10000000 |            |
|   | Writing Ou<br>C:\Program | ntput File:<br>mData\Bustec\ | \buvisa\bure | sman.out    |             |            |            |
|   |                          |                              |              |             |             | Close      | << Details |

Figure 30 - Resource Manager

#### Note

The VISA library is a shared library that initializes itself when it is first loaded by an application. Applications started while the VISA library is already loaded just share this configuration. Only when all applications using the VISA library are stopped, it will be unloaded by the system. Therefore all applications using the VISA library must be closed before running the resource manager or using the VISA configuration utility. Take special care while using integrated development environments, they will keep the VISA library loaded even when the application developed in them was stopped.

When the Resource Manager retrieves the configuration from the ProDAQ 3080 host, it's possible to access the remote VXI resources using VXI rather than TCPIP interface.

The Bustec VISA Assistant tool can be used to easily access the configured interfaces without programming.

| Bustec VISA Assistant<br>Bustec VISA Assistant<br>Bustec VISA Assista | nnt plug&play                                                                           |
|-----------------------------------------------------------------------|-----------------------------------------------------------------------------------------|
| Detected resources                                                    | Resource Information<br>Manufacturer ID:<br>0xe70 (3696)<br>Model code:<br>0xc6c (3180) |
|                                                                       | Refresh<br>About<br>Close                                                               |

Figure 31 – Bustec VISA Assistant

For more information on the tools coming with the Bustec VISA and application programming using the VISA library please refer to Bustec VISA Library and Tools User Manual.

| 28.7         |        |                |                            |
|--------------|--------|----------------|----------------------------|
| 27.6         | 2 4    | 13.69          |                            |
| 27.0         | 1      | 12 14          |                            |
| a chu        |        | 12.13          | )                          |
|              | 4      | 1.0%           |                            |
| 24.8         | 9-1    | 0 29           |                            |
|              |        | 0.00           |                            |
| -60 . H      | 0      | 9.61           |                            |
|              | 0.1    | 010            | L                          |
| 140          | 0      |                |                            |
|              |        |                |                            |
|              |        |                |                            |
| O $1$        | 11     |                |                            |
| 615          | 21.45  | 23.55          | 45.62                      |
| 0 19 19      | 25.51  | 56.37<br>54.37 | 34.55                      |
| 45.83        | 74,36  | 38.55          | 78:54                      |
| $O_{\rm HB}$ | 1616   | 36.13          | 34,53                      |
|              |        |                |                            |
| 76.14        | 15:51  | 36.17          | 34.58                      |
| 45.83        | 74.36  | 3.6            | 78.54                      |
| 32,66        | 35.36  | 36.40          | 34.53                      |
| 42-24        | 43,270 | 30105          | 92.47                      |
|              |        |                |                            |
|              |        |                |                            |
| . 26         |        |                |                            |
| 1. 24        |        |                |                            |
| 8-2"         |        |                |                            |
|              |        |                |                            |
| 8 83         |        |                |                            |
| 5-26         |        |                |                            |
| 2.21         |        |                |                            |
|              |        |                |                            |
|              |        |                |                            |
|              |        |                |                            |
| 6 1          | 6      |                |                            |
| to the       | nnao   | TROP           | TERMENT                    |
| Dige         | 0000.  | DIO II         |                            |
| 566          |        | 00             | 0010                       |
|              |        |                |                            |
| b            |        | 01             | 1010                       |
|              | uste   | <b>c</b> 01    | 1010                       |
|              | uste   | c 01<br>0(     | 1 <mark>010</mark><br>0100 |

Bustec Ltd. Bustec House, Shannon Business Park Shannon, Co. Clare, Ireland Tel: +353 (0) 61 707100, FAX: +353 (0) 61 707106